# 信息技术与小学数学深度融合

——泸县城东小学校 高仕周

尊敬的各位领导、各位同仁,大家上午好!

非常高兴今天有这个机会在这里和大家共同交流,感谢学校为我 搭建平台,让我们有机会在这里分享与探讨,感谢在场的所有同仁, 因为有你们的参与,才会有我分享的价值,谢谢大家!

今天我分享题目是《信息技术与小学数学深度融合》,我想标题 里面最关键的就是信息技术与小学数学了。信息技术给我们的生活带 了很多的便利,时刻影响着人类发展。作为基层教师,怎样把信息技 术融入到我们所教学学科中,我想,这是我们一直都在追求和思考的 问题。结合今天的主题,我将从信息技术在数学教学中的运用、美化 课件、资源获取、实战操作四个维度与大家做交流,我把今天的重点 放在了信息技术在数学教学中的运用与实操操作两大板块,因为这两 点更加贴近我们的实际教学,也是我们一线教师急需要掌握的一些技 能。

# 一、信息技术在数学教学中的运用

(一) 丰富教学情景

信息技术集文字、声音、动画、图像于一体,丰富了教学内容的 呈现方式。借助信息技术的声像结合,可将抽象的数字、符号转化为 生动、形象的画面。学生在看画面、听对话的过程中感受情境,感受 数学;在多种感官的协同活动中,不断的提取数学信息,引发数学思 考,有助于提高学习数学的效率,下面我们来看几个实际的案例,在 北师大版小学数学二年级上册教材 P29 有这样一道题《汽车华容道》, 此题的目标就是让学生在活动中感受图形的平移现象及其特征,传统 的教学模式只能让学生在教材上面写一写,画一画。二年级的孩子, 对经历过事物非常容易遗忘,我们可以想象,这样继续下去学生会感 到乏味,学习成绩自然不会太好;如果我们改变一下观念,把静止的 东西,利用信息技术手段让它动起来,会收到不一样的效果,我们可 以把教材里面的场景模拟出来,在课中可以让学生现场操作,每一步 都有痕迹,这样的效果,肯定会好很多,我们还可以做成动画形式让 学生观察移动的车辆,从而感知平移及其特征。

在课堂导入环节,我们可以借助动画呈现情境,吸引学生的注意 力,运用课堂活动实现快速归类,让学生在活动中初步感知分类的含 义。下面我们一起看一个案例,用这样的形式,是不是更能够吸引学 生的注意力呢?

很多教师信息技术运用于课堂的意识是非常强的,但是怎么样把 技术用好、用精,我想才是我们必须要思考的问题,比如,下面这个 案例,大家可以看到这个课件很精美,利用闯关的形式,大大的吸引 了学生的注意力,不过下页马上就出现很多的计算题,如果你经常这 样做,学生心里面肯定会想,老师又在套路我们,这样信息技术就没 有达到好的效果。其实我们在设计课件的时候,可以考虑课件的完整 性,故事的完整性,可以把计算题也融入到场景里面来,既然是海底 闯关,那我们就可以设计一个海底寻宝,这样既抓住了学生的好奇心, 也达到了我们出题的目的,老师们看看这一个案例,这个海底寻宝, 在今天的实战练习中要实际操作。老师们,这样的设计是不是更加合 理呢?所以我们的明白"巧用"信息技术的道理。

(二) 化抽象为直观

利用信息技术进行教学,能化抽象为直观,把抽象的概念、静止的问题从枯燥的文字叙述转变成另一种直观的动态的图像,让学生在

形象具体、声色兼备的画面中迅速感知教学内容,真实感受知识的形成过程,促进学生对知识重点的理解和掌握。

在西师版五年上册中教学图形面积公式中,我们就可以运用信息 技术,让动态代替静态,更加直观的让学生理解公式推导过程,我以 梯形的面积公式为例子,利用 EN5 白板绘制梯形,并运用里面的克隆 与旋转功能,实现图形变化与组合的过程。再比如,学生在初步认识 分数的时,怎么样更加形象的理解"二分之一"的含义是认识的分数 的关键,以分月饼为例子,把一个月饼平均分,课件呈现小刀切月饼 的过程,非常形象的让学生明白是平均分的2份,然后出现二分之一, 随机认识二分之一的含义,"2 是平均分成的份数,分数线就是平均 分的意思,分子1表示其中的1份就是二分之一"。

### (三) 增强探究互动

"以学生为中心"教育理念的全面普及与广泛深化,让教学互动 成为十分重要的一个教学因素。在教学中,恰当的运用信息技术,可 以让更多学生参与进来,真正解放学生的思维。在重构教学互动模式 的过程中,利用信息技术推进学生的课堂探究活动,全面发挥学生的 主观能动性。下面我们一起看一个案例,学生在数三角形的个数时, 可以利用 EN5 现场画图的形式,让学生现场画出不同类型的三角形, 这样有助于帮助学生清理思路。再比如,学生用计数器摆数时,教师 完全可以制作一个动态计数器让学生现场操作,会达到意想不到的效 果。摆小棒也可以用此类模式,用 EN5 里面的克隆与拖拽功能实现让 学生现场操作。再比如,学生认识长方形与正方形谁的面积大的问题 时,按照传统的教学模式很难给学生说清楚谁的面积大,我们可以利 用信息技术里面克隆与拖拽功能,让学实际操作一目了然,而且在拖 拽的时候还可以继续拓展与升华长方形与正方形面积的计算方法。

3/8

(四)突破重难

在教学中,经常遇到一些让教师不易说清,学生又难以明理的知 识, 而这些知识往往是我们教学中的重点和难点。运用计算机的多媒 体动画技术,以及计算机处理信息迅速,图像直观的特点,可以使抽象 的道理具体化,深奥的算理通俗化,枯燥的知识趣味化,静止的文字 描述动态化,突出教学重点,化难为易,取得最佳效果。下面我们来 看一个案例,课中教师都用了哪些功能呢?应用一:缩放功能。老师 提问学生:孙悟空的金箍棒有什么特点?学生回答:金箍棒可以伸长 和变短。老师根据学生回答,通过缩放功能,自定义控制金箍棒的长 短。助力学生理解直线可以无限延长这一概念。应用二:"放大镜+ 聚焦"功能。吸引学生的注意力,引导学生聚焦于第一组直线的观察 并请学生根据观察判断这两条直线是否相交。应用三: 拖拽功能。通 过瓶动和背景相同颜色的色块,实现两条直线同时向任意一端无限延 长的效果。通过直线相交, 让学生理解: 表面不想交的两条直线实际 上无限延长后会相交。视频中课件的制作方法我们会在实战操作中让 老师们制作。在比如,在讲三角形的大小与什么有关时,我们利用一 个动画形式,让学生观看,提高了学生兴趣,也会达到事半功倍的效 果。

# 二、美化课件

美化课件,我们要从以下方面进行思考,第一,风格统一,以和 谐为主,不要混搭;第二,字体不要过多,尽量控制在三种以内,环 节字体或内容字体一致,字号大小以清晰为主。第三,排版合理,凸 显主要内容,不能喧宾夺主,知道一些固定排版模式,重点注意留白。 第四,配色舒适,颜色饱和度高的尽量不要用,文字和色块搭配的时 候要泾渭分明,但是不要搞红配绿,粉配蓝那种。下面以我制作的一

4/8

节优质课内容为例子,带着美化课件的原则,我们大概的浏览一次。 其中的一页课件也是我们实战操作里面要做的课件。

## 三、资源获取

随着信心技术的不断发展,资源获取的途径也是七彩斑斓,我在 这里分享一些自己平时使用多的资源路径,希沃白板5里面的资源库, 西师版数学所有章节的课件,我们可以去那里寻找适合自己的课件, 然后加工使用。微信资源获取,1.搜资源下2.小程序3.公众号,把 资源可以储存在百度网盘里面备用。在视屏的获取中,我们可以利用 手机的形式,并配合AI语音,利用剪影进行制作。图片资源可以在 觅元素与千库网里面下载。

## 五、实战操作

下面我想从微信红包、平行相交课件案例、课件美化、刮刮乐、 海底寻宝、优化课堂活动6个方面进行实战操作。

微信红包的实际效果是怎么样的?在我们常规管理中,可以大大 提高学生的兴趣,让学生喜欢老师,更喜欢上老师的课,我们看一段 视频,是不是特别吸引孩子们?制作步骤如下:

#### (一) 微信红包素材制作如下:

素材 1:

(1)形状里面画圆

(2) 选中圆,改变底色

(3) 圆里面输入"開"字

## 素材 2:

(1) 形状里面画矩形并改底色为红色

(2) 微信头像截图导入西沃平台并输入文字 xxx 的红包

(3)形状里面画圆并改色为白色,插入到素材2下方

(4) 组合素材 2 所有图形

素材 3:

(1) 改背景为白色,形状里面画红色矩形与红色圆组合为一体。

(2)用 QQ 聊天工具截图素材 3 的红白拼色矩形图。图形拖拽至西沃 平台

(3) 插入两个文本: 恭喜中奖与奖品

(4) 微信红包截图: "回复表情到聊天"并插入素材 3 下方

(5) 组合素材 3 所有图形

#### 动画制作

素材1:

(1) 动画+动作+翻转

(2) 动画+消失+淡出

触发源选择形状1。顺序:上一个动画之后

素材 2:

(1) 动画消失+淡出

触发源选择形状1。顺序:上一个动画之后

#### 重叠3个素材

素材1上层

素材2中层

素材3下层

(二)平行于相交制作如下:

素材1:

形状里面画线条相交并改为红色与电塔重合

画 2 个矩形分别覆盖两条线段,两个矩形颜色改为与背景一样的颜色 动画: 电塔动画设置为淡出

(三)美化课件制作如下:

素材:

(1) 将素材 1、5、6、3 拉大并进行组合作为背景锁定。

(2) 复制粘贴 2 和 4 并放到相应位置。

(3)形状里面插入图标输入"有18只蜜蜂",输入其他图标输入相应数字组合。

动画:

(1)7只蜜蜂与3只蜜蜂设置为直线运动,动画设置为同时出现

(2) 设置问题与算式的淡入

(四)刮刮乐制作如下:

素材制作

素材1:

形状里面画矩形并改为红色

素材 2:

用形状里面"自由绘制图形"在素材 1 中画出素材 2 并改色为黄色 素材 3:

形状里面画奖章改色为黄色。奖章里插入文字改色为红色

素材 4:

(1)形状里面插入矩形并改色为灰色

(2)复制一个同样的灰色矩形里面添加文字"零食一袋

动画制作

(1)3种素材进行重叠

素材1下层

素材2中层

素材 3 上层

- (2) 两个灰色矩形重合放至奖章之下, 灰色文字矩形在最上层
- (3) 灰色文字矩形添加蒙层

## (五)海底寻宝制作如下:

#### 素材制作

- (1) 素材 1、2、3 拉大拖动相应位置锁定
- (2)形状里面插入两个直角三角形并改为白色旋转后与潜水艇组合
- (3) 输入算式成一排的形式并改色与背景颜色相同

#### 动画制作

- (1) 潜水艇动画为直线运动, 速度改为 4。
- (2) 插入音乐, 改为自动播放

#### (六)课堂活动制作步骤:

步骤1:

备课界面——课堂活动——趣味分类——基础模板——输入相应内 容——生成课堂活动

步骤 2:

改背景为白色——用草房子代替两个圆——用猴子图片替代选项— 一插入树和相应的动态图——调整位置

让我们一起敲醒心灵、张开双臂,共同演绎灿烂而又辉煌的明天。 今天的讲座到此结束,敬请指导,谢谢。